# ctf.show web入门

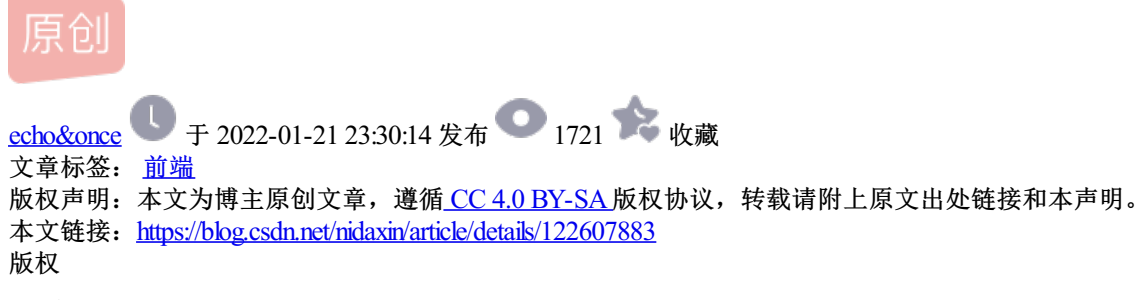

目录

信息收集

web1: [where is flag]

web2:【无法查看源代码】

web3: [where is flag]

web4: [robots]

web5:【phps文件泄露】

web6:【网站源码泄露】

web7: 【git】

web8:【svn泄露】

web9:【vim缓存泄露】

web10: [cookie]

web11:【域名解析】

web12:【网站公开信息=管理员常用密码】

web13:【技术文档里的敏感信息】

web14: [editor]

web15:【公开的邮箱】

web16:【探针】

web17:【sql备份文件】

web18:【unicode转码】

web19:【密码放在前端】

web20:【数据库文件泄露】

信息收集

# 打开开发者工具

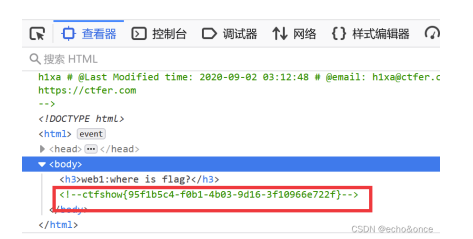

web2:【无法查看源代码】

ctrl+u或者开发者工具·都可以

|                                                                   | 「     「     」     査看器     」     控制台     □     调试器     1     「     」     网络     {     】     样式编辑器     (     八)     性能     乳 | じ 内存 🖯 存        |
|-------------------------------------------------------------------|----------------------------------------------------------------------------------------------------|-----------------|
|                                                                   | Q 搜索 HTML                                                                                                    | + 🗶             |
| 20 Window.onkeydown = lunction() (11 (event.keyLode==123) (event. | h1xa # @Last Modified time: 2020-09-02 03:20:04 # @email: h1xa@ctfer.com # @li<br>https://ctfer.com<br>>                   | nk: 🔨           |
| 21                                                                | <idoctype html=""></idoctype>                                                                                              |                 |
| 22                                                                | <html> event</html>                                                                                                    |                 |
| 23 <body></body>                                                  | ▶ <head> ··· </head>                                                                                                    |                 |
| 24 <h3>无法查看源代码</h3>                                               | ▼ <body></body>                                                                                                    |                 |
| 25 ctfshow{0dfc2c8a-7382-40a0-8856-f94251fd16f6}                  | <h3>无法查看源代码</h3>                                                                                                    |                 |
| 26                                                                | ctfshow{0dfc2c8a-7382-40a0-8856-f94251fd16f6}                                                                              |                 |
| 27                                                                |                                                                                                    |                 |
| CSDN @echo&once                                                   |                                                                                                    | CSDN @echo&onc₩ |

# web3: [where is flag]

#### 直接抓包,查看响应包

| Send Cancel <   >   >                                                                                                    | Target: http://68d!                                                                                                    |
|----------------------------------------------------------------------------------------------------|----------------------------------------------------------------------------------------------------|
| Request                                                                                                    | Response                                                                                                    |
| Pretty Raw Hex \n =                                                                                                    | Pretty Raw Hex Render \n                                                                                                    |
| <pre>1 per / HTTP/1.1<br/>2 Host: 66d55807-dd5-4634-b05a-79a305404cf4.challenge.ctf.show<br/>3 User-Agent: Mozilla/5.0 (Windows NT 10.0; Win64; x64; rv:96.0)<br/>Gecko/20100101 Firefox/96.0<br/>4 Accent:</pre> | 1 HTTF/1.1 200 OK<br>2 Server: nginx/1.21.1<br>3 Date: Thu, 20 Jan 2022 10:56:16 GMT<br>4 Content-Type: text/html; charset-UTF-8<br>5 Connection: close               |
| <pre>text<sup>'</sup>/html,application/xhtml+xml,application/xml;q=0.9,image/av<br/>if,image/webp,*/*;q=0.8<br/>E herent-1 hermore.</pre>                                                                         | 6 Flag: ctfshow(c32044t4-fla8-461/-8d4c-e1264a2fab9f)<br>7 Flag: ctfshow(c32044t4-fla8-461/-8d4c-e1264a2fab9f)<br>8 content-low(c32044t4-fla8-461/-8d4c-e1264a2fab9f) |
| <pre>S Notept-Language.<br/>zhrCW, zhrq-0.8, zhr-TW;q=0.7, zh-HK;q=0.5, en-US;q=0.3, en;q=0.2<br/>6 Accept-Encoding: gzip, deflate</pre>                                                                          | 9<br>10 web3:where is flag?                                                                                                    |
| 7 Referer:                                                                                                    | CSDN @echo&once                                                                                                    |

#### web4: [robots]

Robots协议:也称为爬虫协议、机器人协议等,其全称为"网络爬虫排除标准",它通常是一个叫做robots.txt的文本 文件,一般放在网站的根目录下。网站通过Robots协议告诉搜索引擎哪些页面可以抓取,哪些页面不能抓取。

先抓包,发现响应包里面并没有flag,查看网站下有没有robots.txt,发现有,并发现flag存放位置继续访问改文件即可得到flag

| $\leftarrow \rightarrow C$                           | 🔿 👌 d4cacfe8-ac6f-4c03-a38f-504eb0c91d4b.challenge.ct     | f.shov <mark>/</mark> /robots.txt |
|------------------------------------------------------|-----------------------------------------------------------|-----------------------------------|
| 🗋 火狐官方站点  🍯 新手上                                      | 路 🗋 常用网址 🚺 (19条消息) CSDN 🧍 ctf.show 🛅 干锋网安300集             | 乙 Base64编码解码                      |
| User-agent: *<br>Disallow: <mark>//flagishere</mark> | .txt                                                      | CSDN @echo&once                   |
| $\leftarrow \  \  \rightarrow \  \  \mathbf{G}$      | ⊘ 🗞 d4cacfe8-ac6f-4c03-a38f-504eb0c91d4b.challenge.ctf.sh | ncw/flagishere.txt                |
| 🗋 火狐官方站点 🛭 😫 新手上路                                    | 音 🗋 常用网址 🚺 (19条消息) CSDN 🧍 ctf.show 🛗 干锋网安300集 Z           | ] Base64编码解码 💿                    |
| ctfshow{c5c401d1-a173-                               | 4b60-96ec-b6b04fba00ba}                                   |                                   |

#### web5:【phps文件泄露】

.phps为后缀:phps文件就是php的源代码文件,通常用于提供给用户(访问者)查看php代码,因为用户无法直接通过Web浏览器看到php文件的内容,所以需要用phps文件代替。只要不用php等已经在服务器中注册过的 MIME类型为文件即可,但为了国际通用,所以才用了phps文件类型。

直接访问url/index.phps可以下载网站的php源代码文件,打开即可。

MIME类型: MIME类型就是设定某种扩展名的文件用一种应用程序来打开的方式类型,当该扩展名文件被访问的时候,浏览器会自动使用指定应用程序来打开。多用于指定一些客户端自定义的文件名,以及一些媒体文件打开方式.

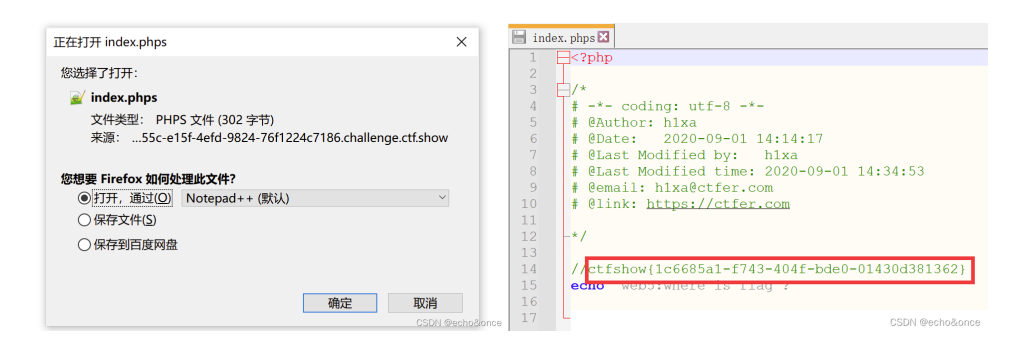

#### web6:【网站源码泄露】

原因:一般网站管理员在日常维护中,总会把网站源码给备份一下,防止网站出现问题时,能马上的恢复使 用,不过一般的管理员安全意识不高,在备份的时候,会使用一些常见的压缩备份名,而且不光使用常见的备 份名字,大部分的管理还会把备份好的源码直接放在网站根目录里

| 常见备份文件后                                                                                                    | 缀: .rar                                 | .zip .              | 7z .tar                                                                                                    | .gz                                                              | .bak                                                   | .txt                     | .old                                    | .temp               |                     |
|----------------------------------------------------------------------------------------------------|-----------------------------------------|---------------------|----------------------------------------------------------------------------------------------------|------------------------------------------------------------------|--------------------------------------------------------|--------------------------|-----------------------------------------|---------------------|---------------------|
| Q. 396-2243-4920-4927-b177-2457.6992765a.challe<br>RHIPHL Q (1996:09).ccoN - ∳ ctoP<br>2017<br>2017<br>2017<br>2017<br>2017<br>2017<br>2017<br>2017 | нара ctalow (ww.zp)<br>лисэр<br>лл:<br> | ×<br>ilenge.ct.show | <ul> <li>▲</li> <li>●</li> <li>添加提取 ※</li> <li>●</li> <li>●</li> <li>C:\U</li> <li>名称</li> <li>●</li> <li>fl000g.t</li> <li>●</li> <li>✓</li> <li>index.p</li> </ul> | HP(L) 旦 TP()<br>▼ ● ● ●<br>小試 复制 移び<br>sers\倪鑫<br>T文<br>xt<br>hp | → × i<br>动删除信息<br>fl000g.txt<br>件(F) 编辑(E<br>ag{flag_h | - 记事本<br>) 格式(O)<br>ere} | <sub>PUI(11)</sub><br>查看(V) 精<br>CSDN @ | 野助(H)<br>⊉echo&once |                     |
| $\leftarrow \rightarrow $ C                                                                                                    |                                         | $\bigcirc$          | <mark>∕</mark> 396c2                                                                                                    | c43-f820                                                         | )-4927-b                                               | 177-24                   | 57c9927                                 | 765a.challenge.     | ctf.shov/fl000g.txt |
| 🗋 火狐官方站点                                                                                                    | じ 新手上路                                  | 🗋 常用网               | 列址 Ϲ (1                                                                                                    | 9条消息)(                                                           | CSDN                                                   | <b>₹</b> cti             | f.show (                                | 1 千锋网安300集          | 乙 Base64编码解码 🧔      |

ctfshow{fb251b9c-8388-46cc-b983-ce4257ce6c30}

CSDN @echo&once

#### web7: 【git】

1) git:Git是目前世界上最先进的分布式版本控制系统,可以记录文件的每一次改动

2) 版本库:简单理解为一个目录,这个目录里面的所有文件都能被git管理起来,每个文件的删除、修改都能被git追踪。

#### 3) git版本控制主要作用:

- 记录文件的所有历史变化
- 错误恢复到某个历史版本
- 多人协作开发编辑同一个文件

3).git文件导致源码泄露原理:开发人员在开发时,常常会先把源码提交到远程托管网站(如github),最后再 从远程托管网站把源码放到服务器的web目录下,攻击者可以利用这个目录,去下载.git如隐藏文件夹,如果忘 记把.git文件删除,就造成此漏洞。利用.git文件恢复网站的源码,而源码里可能会有数据库的信息。

5)如果在文件夹中存在了index.php文件的情况,一般服务器会默认直接解析这个文件,删除index.php以后,就会出现该文件夹中全部的可访问文件目录了(??)

| $\leftarrow  ightarrow {f G}$ | $\bigcirc$ | 8 | 221ebbf3-3db4-4207-87c6-17dc4a7a954b.challenge.ctf.show | //.git/index.php |
|-------------------------------|------------|---|---------------------------------------------------------|------------------|
|                               |            |   |                                                         |                  |

🗋 火狐官方站点 👏 新手上路 🗋 常用网址 🖸 (19条消息) CSDN - ... 🧍 ctf.show 🛅 千锋网安300集 🗾 Base64编码解码 💿 菜

# ctfshow{1ea64472-b346-4439-a3e3-e7efc1a7a139}

CSDN @echo&once

# web8:【svn泄露】

1) **svn**: SVN是源代码版本管理软件。使用SVN管理本地代码过程中,会生成一个名为.svn的隐藏文件夹,其中包含重要的源码信息。原因: 网站管理员在发布代码时,没有使用导出功能,直接进行复制粘贴。这就使.svn 隐藏文件夹被暴露于外网环境,黑客可以借助其中包含的用于版本信息追踪的'entries'文件,逐步摸清站点结构。"(可以利用.svn/entries文件,获取到服务器源码、svn服务器账号密码等信息)

2).svn漏洞利用:添加网站url在被利用的网址后面加 /.svn/entries,列出网站目录,甚至下载整站。

3)漏洞修复方法: 在web服务器配置文件中增加一段代码, 过滤到.svn文件, 返回404

4) 防御:开发人员在使用SVN时,严格使用导出功能。禁止直接复制代码。

查看隐藏的文件夹即可得到flag

| $\leftarrow$ $\rightarrow$ G | 🔿 <mark>ឱ</mark> 8d17 | 76436-803f-432d-99 | 26-172eea0 | 5a379.challenge. | ctf.s <mark>how/.svn/</mark> |
|------------------------------|-----------------------|--------------------|------------|------------------|------------------------------|
| 🗋 火狐官方站点 🛭 ڬ 新手上路            | □常用网址 C               | (19条消息) CSDN       | tf.show    | 🛅 千锋网安300集       | <mark>乙</mark> Base64编码触     |
| ctfshow{b0a5d8fd-bc68-       | 422e-93ef-c2          | 161878eb28}        |            |                  |                              |

CSDN @echo&once

#### web9:【vim缓存泄露】

1) vim: vim是linux自带且常用的文件编辑器, vim在编辑时会生成一个隐藏的临时文件 当vim异常退出时这个文件就会被保留下来, 产生缓存文件, 缓存会一直停留在服务器上, 引起源码泄露, 第一次 产生的缓存文件后缀为.swp, 后面会产生swo, vim中的swp即swap文件, 在编辑文件时产生, 它是隐藏文件, 如果原文件名是submit, 则它的临时文件——.submit.swp如果文件正常退出, 则此文件自动删除。

2) index.php:入口文件

Q 1f0df118-64e7-4337-bdf4-d80795b51389.challenge.ctf.show/index.php.swp

| □常用网址 | С | (19条消息) CSDN | 春 ctf.sh | 正在打开 index.php.swp                                   | ×     |
|-------|---|--------------|----------|------------------------------------------------------|-------|
|       |   |              |          | 您选择了打开:                                              |       |
|       |   |              |          | index.php.swp                                        |       |
|       |   |              |          | 文件类型: swp File (45 字节)                               |       |
|       |   |              |          | 来源:18-64e7-4337-bdf4-d80795b51389.challenge.ctf.show | 1     |
|       |   |              |          | 您想要 Firefox 如何处理此文件?                                 |       |
|       |   |              |          | ●打开,通过(O) 浏览(B)                                      |       |
|       |   |              |          | ○保存文件( <u>S</u> )                                    |       |
|       |   |              |          | ○保存到百度网盘                                             |       |
|       |   |              |          |                                                      |       |
|       |   |              |          | 确定 取消<br>CSDN-@echo3                                 | żonce |

# 

# 1 ctfshow{9320918c-95bf-45fd-8489-43a062018e82}

CSDN @echo&once

#### web10: [cookie]

1) Cookie是在浏览器访问WEB服务器的某个资源时,由WEB服务器在HTTP响应消息头中附带传送给浏览器的一个小文本文件。上网时都是使用无状态的HTTP协议传输出数据,这意味着客户端与服务端在数据传送完成后就会中断连接。这时我们就需要一个一直保持会话连接的机制。在session出现前,cookie就完全充当了这种角色。也就是,cookie的小量信息能帮助我们跟踪会话。一般该信息记录用户身份

2)原理:客户端请求服务器时,如果服务器需要记录该用户状态,就使用response向客户端浏览器颁发一个 Cookie。而客户端浏览器会把Cookie保存起来。当浏览器再请求服务器时,浏览器把请求的网址连同该Cookie 一同提交给服务器。服务器通过检查该Cookie来获取用户状态

抓包查看响应头中的cookie,发现flag格式不太对,用url解码后得到flag[bp自带了编码解码工具]

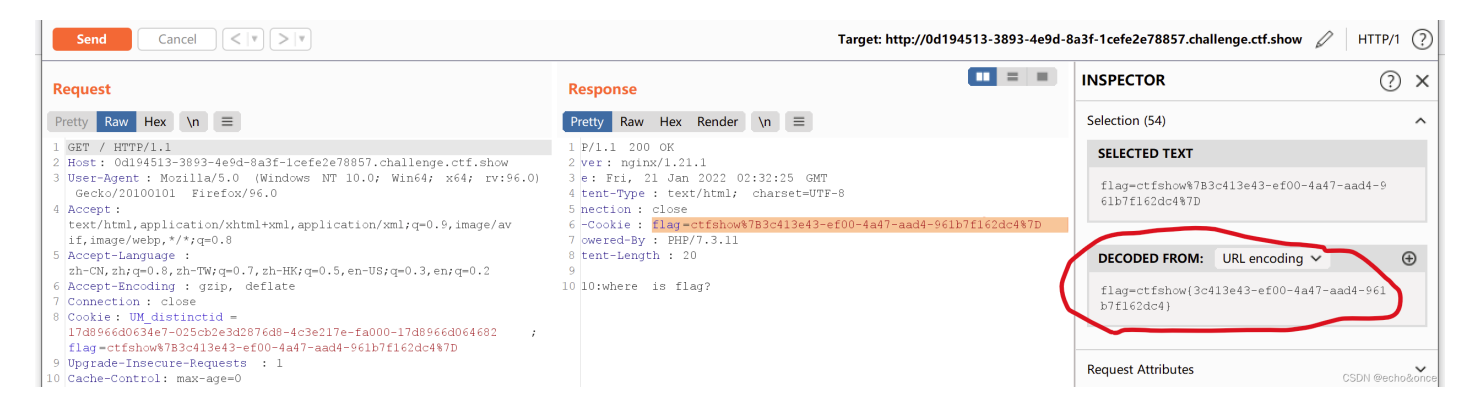

#### web11:【域名解析】

#### 打开dbcha.com输入想要解析的域名即可

域名也可以隐藏信息!!!!!

| ctfshow.com                  | Txt ~ 立即                        |
|------------------------------|---------------------------------|
| 输入须知:                        |                                 |
| 仅输入域名部分(可二级域名                | 3),部分查询类型比如DNS需输入顶部域名。          |
|                              | はクマッションコースの海谷田                  |
|                              | 成百代化水兰内泊木                       |
| host                         | atfahau sam                     |
| host                         | ctfshow.com                     |
| host                         | ctfshow.com<br>IN               |
| host<br>class<br>ttl         | ctfshow.com<br>IN<br>600        |
| host<br>class<br>ttl<br>type | ctfshow.com<br>IN<br>600<br>TXT |

dns域名解析中添加各项解析记录:

| ctfshow.com                         | A记录 ~ 立即查询             |
|-------------------------------------|------------------------|
| <mark>输入须知:</mark><br>仅输入域名部分(可二级域4 | 3).部分查询类型比如DNS需输入顶部域名。 |
|                                     | 域名A记录查询结果              |
| host                                | ctfshow.com            |
|                                     |                        |
| class                               | IN                     |
| class<br>ttl                        | 600                    |
| class<br>ttl<br>type                | IN 600<br>A            |

1) A记录/ip记录[只有IP]: 将域名指向一个IPv4地址

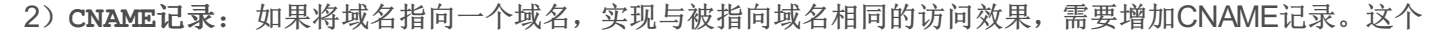

|                   | ctfshow.com                   |                              | Cname 🗸 | 立即查询 |
|-------------------|-------------------------------|------------------------------|---------|------|
|                   | <b>输入须知:</b><br>仅输入域名部分(可二级域) | S),部分查询类型比如DNS需输入顶部站         | 姳.      |      |
|                   |                               | 域名Cname记录查询结果                |         |      |
| 域名一般是主机服务商提供的一个域名 | 查询结果                          | 111.231.70.44(gethostbyname) |         |      |
|                   |                               |                              |         |      |

web12:【网站公开信息=管理员常用密码】

.....

根据提示,查看robots.txt看到用户名为admin,页面最下方电话号码即为密码,登录即得到flag

| $\leftarrow \  \  \rightarrow \  \  C$ |           | $\bigcirc 8$ | 0c6636        | 5ed-5f91-4f7 | 2-885d  | -768fbdc7 | 9117.challenge.c | tf.show/robots.txt |
|----------------------------------------|-----------|--------------|---------------|--------------|---------|-----------|------------------|--------------------|
| 🗋 火狐官方站点                               | ڬ 新手上路    | 🗋 常用网址       | : C (1        | 9条消息) CSDN   | 1       | ctf.show  | 🛅 千锋网安300集       | Z Base64编码解码 (     |
| User-agent: *<br>Disallow: /ad         | lmin/     |              |               |              |         |           |                  | CSDN @echo&once    |
| $\leftarrow \rightarrow c$             |           | $\bigcirc$   | <b>d</b> 0c66 | 36ed-5f91-4  | f72-885 | 5d-768fbd | c79117.challeng  | ge.ctf.shov/admin/ |
| 🗋 火狐官方站点                               | 😂 新手上路    | □ 常用网        | 址             | (19条消息) CSE  | DN      | tf.show   | w 🛅 千锋网安30       | 0集 🗾 Base64编码解码    |
| ctfshow{7be                            | 21c84-85b | 8-4519-a     | 5bb-66        | 54c3d1329    | 43}     |           |                  | CSDN @echo&once    |

web13:【技术文档里的敏感信息】

发现只有document有链接,点进去看看

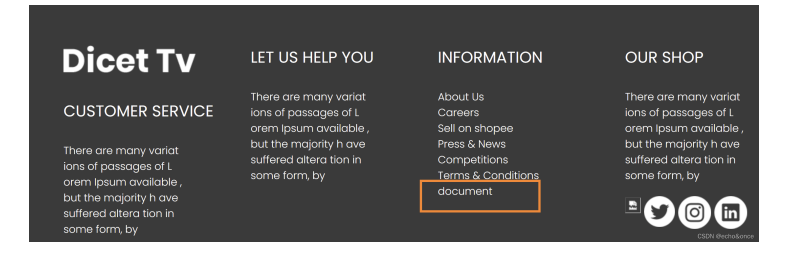

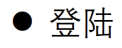

默认后台地址: <u>http://your-domain/system1103/login.php</u> 默认用户名: admin 默认密码: admin1103

打开登录地址连接发现无法访问,因为开发系统或者这个技术文档,并不是一个人用,他们面向的域名会不一样,your-domain代表部署后的地址

your-domain:网域,在这里应该是ctfshow的地址,故修改

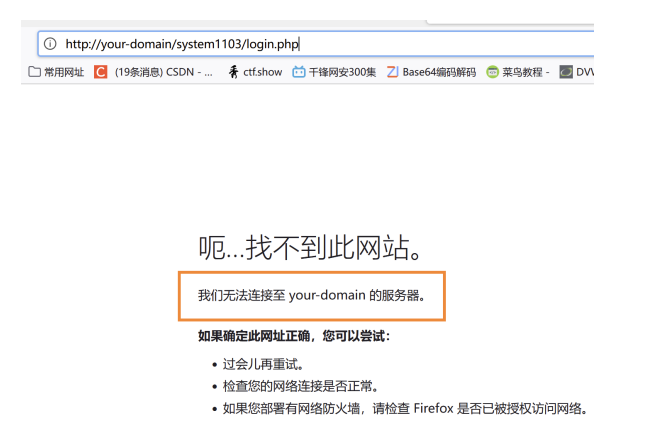

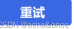

Q 18024c49-ff6d-4785-ab29-e2f6a8622bd5.challenge.ctf.show/document.pdfsystem1103/login.php

CSDN @echo&once

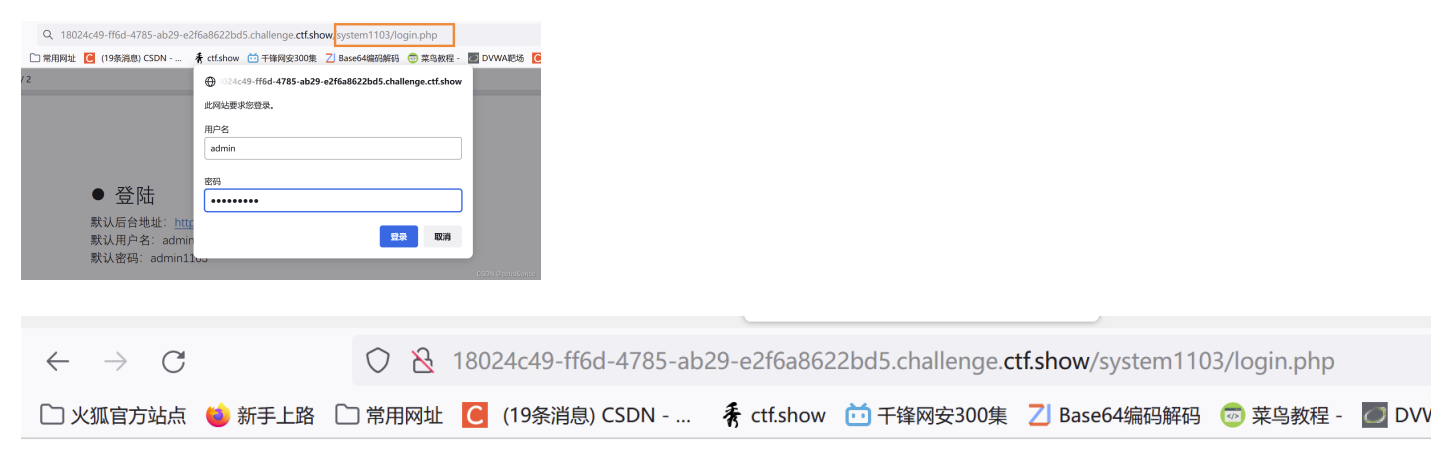

ctfshow{1b4d06ae-fcdf-4ebb-942b-51cf740239d5}

CSDN @echo&once

# web14: 【editor】

绝对路径是指文件在硬盘上的真实路径,而相对路径指的是相对于另一个文件来书,本文件的路径。在做web项 目时应该采用相对路径,绝对路径容易造成文件的寻找失败

根据题目提示,查看编辑器editor,点开插入文件发现有文目录.....一系列操作,在 tmp/html/nothinghere/fla000g.txt发现了flag

| ← → ♂ ⊘ & 48161136-2750-4468                                                                                                    | -af83-27b6be79a2c0.challenge. <b>ctf.sh<mark>p</mark>w</b> /editor/ |     |
|----------------------------------------------------------------------------------------------------|---------------------------------------------------------------------|-----|
| □ 火氣官方站点 📦 新手上路 🗀 常用网址 🧧 (19条消息) CSDN -                                                                                                    | 🐐 ctf.show 🛅 干锋网安300集 🔼 Base64编码解码 💿 菜鸟教程 -                         | DVI |
| 12   19 (*   12, 43 [] 19 3 4a 23, 23 (2)   10 = 1 = 1<br>H1- <i>F</i> - 1T-   A- <b>A</b> - <b>B</b> <i>I</i> <b>U</b> 44 ⊞ 2   10 = 1 = 1 | F H 팬 팬 차 상 💊 決 년 🛛<br>에 🗐 팩 👄 🎫 문 수 🛩 炎 🛞                          |     |
|                                                                                                    | <b>山</b><br>插入文件                                                    |     |
|                                                                                                    |                                                                     |     |
|                                                                                                    |                                                                     |     |
|                                                                                                    |                                                                     |     |
| any departments of a large state                                                                                                    | A                                                                   | _   |
| moves (moves)                                                                                                    | 插入文件                                                                | ×   |
|                                                                                                    | URL /editor/attached/file/tmp/html 上传 文件空间                          |     |
|                                                                                                    | 文件说明                                                                | - 1 |
|                                                                                                    |                                                                     |     |
|                                                                                                    |                                                                     |     |

访问该文件(用绝对路径),发现并不是想要的flag,说明路径不是很正确,这里使用相对路径试试(?)

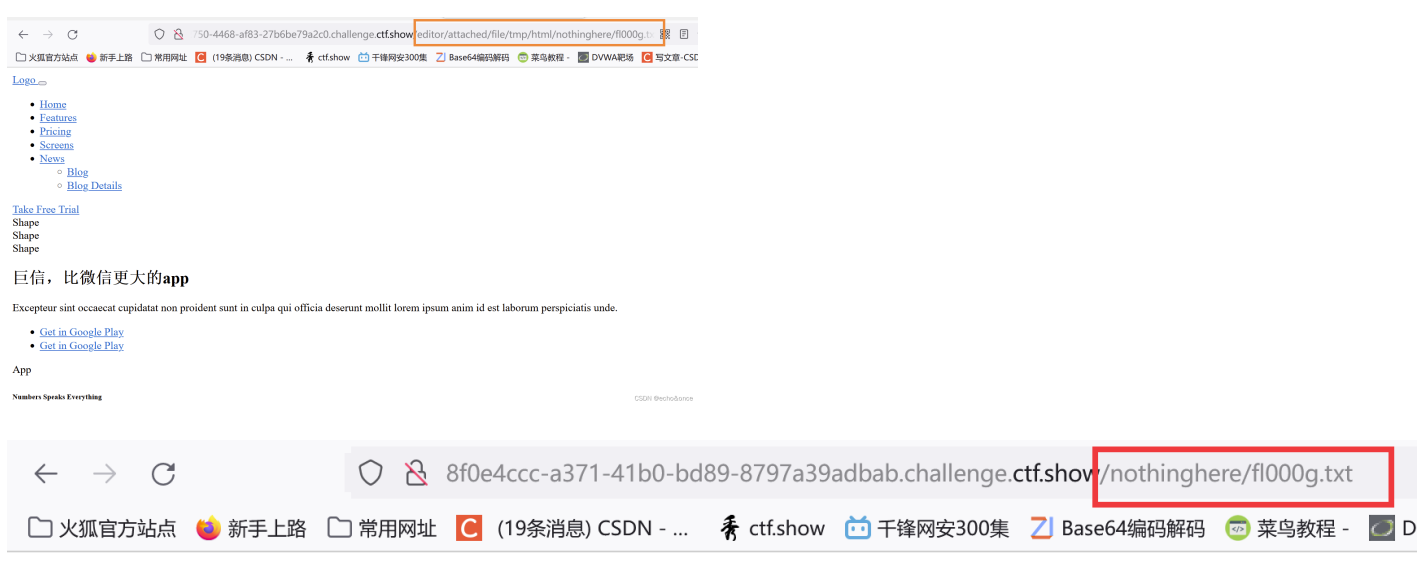

 $ctfshow{e94bde12-7db7-45c4-8a64-cfffb5368a5c}$ 

# web15:【公开的邮箱】

根据题目提示,访问admin,发现一个登陆界面,用户名admin,密码就是首页下面的QQ邮箱(前面的web12中做过,网站公开信息很可能就是管理员常用密码),登录后显示密码错误,返回点击忘记密码,就会进行一个问题验证——所在城市;用qq去加一下QQ邮箱上面QQ发现是西安,输入,得到重置密码,登录即得到flag

| <ul> <li>○ 2 0e7968f6-55e6-</li> <li>上路 □ 常用网址 </li> <li>(19条消息) C</li> </ul> | 4a6b-aa6c-a375a94894e8<br>SDN 👫 ctf.show 🛅 न | 8.challenge. <b>ctf.shov</b> //adn<br>F锋网安300集 乙 Base64编                                                                   | nin/<br>码解码 😇 菜鸟教程 - 🙋 DV | NJ                                                               |         |                          |                |                 |
|-------------------------------------------------------------------------------|----------------------------------------------|----------------------------------------------------------------------------------------------------|---------------------------|------------------------------------------------------------------|---------|--------------------------|----------------|-----------------|
|                                                                               |                                              |                                                                                                    |                           |                                                                  |         |                          |                |                 |
|                                                                               | 后                                            | 台登录系                                                                                                    | 统                         |                                                                  |         |                          |                |                 |
|                                                                               |                                              | 田內夕                                                                                                    |                           |                                                                  |         |                          |                |                 |
|                                                                               |                                              | 用广石                                                                                                    |                           |                                                                  |         |                          |                |                 |
|                                                                               |                                              |                                                                                                    |                           |                                                                  |         |                          |                |                 |
|                                                                               |                                              | 登录                                                                                                    |                           |                                                                  |         |                          |                |                 |
|                                                                               |                                              | 忘记密码                                                                                                    | CCDI Anaka Sana           |                                                                  |         |                          |                |                 |
|                                                                               |                                              |                                                                                                    | CSDN @ecnogord            | 2                                                                |         |                          |                |                 |
| $\leftarrow \rightarrow $ C                                                   |                                              | 0 🔁 00                                                                                                    | 27968f6-55e6-             | 4a6b-aa6c-a3                                                     | 875a948 | 394e8.challeng           | e.ctf.show/adn | nin/index.php   |
|                                                                               | 🍯 新手上路 丨                                     | □ 常用网址 (                                                                                                    | 」 (19条消息) CS              | 5DN 青 ct                                                         | tf.show | □ 干锋网安300                | 集 🛛 Base64编    | 码解码 💿 菜鸟        |
| 密码错误                                                                          |                                              |                                                                                                    |                           |                                                                  |         |                          |                | CSDN @echo&once |
|                                                                               |                                              |                                                                                                    |                           |                                                                  |         |                          |                |                 |
| 忘记容                                                                           | 密码                                           | ▲ 查找                                                                                                    | <b>找人</b> □ 找群 □ 找主       | 播 88 日 找课程   找                                                   | 記服务     |                          |                |                 |
| 我的所在地是哪个城市? 西安                                                                | ġ                                            | 1156631961<br>所在地 ・ お                                                                                                    | 乡 • 性别 •                  | <ul> <li>● ♀</li> <li>● ♀</li> <li>■ 査找</li> <li>■ 査找</li> </ul> |         |                          |                |                 |
|                                                                               | :<br>[陆                                      | <ul> <li>         ・ 返回 提素: 1156631961         </li> <li>         ・ 红蓝信安         </li> <li>         在西安         </li> </ul> | 所在地:不限   故乡:不限            |                                                                  |         |                          |                |                 |
|                                                                               | CSDN @echo&once                              |                                                                                                    |                           | CSDN @echo2                                                      | Sonce   |                          |                |                 |
|                                                                               |                                              |                                                                                                    |                           |                                                                  |         |                          |                |                 |
| $\leftarrow \   \rightarrow \   G$                                            |                                              | 🔿 <u>८</u> 0e7                                                                                                    | 968f6-55e6-4a             | 6b-aa6c-a375a                                                    | a94894e | e8.challenge. <b>ctf</b> | .show/admin/f  | orget.php       |
| □ 火狐官方站点 (                                                                    | 🔰 新手上路  🗋                                    | 〕常用网址 C                                                                                                    | (19条消息) CSDN              | N 휽 ctf.sh                                                       | now 🛅   | 千锋网安300集                 | 🗾 Base64编码解码   | 冯 💿 菜鸟教程 -      |
| 您的密码已重置                                                                       | 为admin778                                    | 39                                                                                                    |                           |                                                                  |         |                          |                | CSDN @echo&once |
|                                                                               |                                              |                                                                                                    |                           |                                                                  |         |                          |                |                 |
| admin                                                                         | n                                            |                                                                                                    |                           |                                                                  |         |                          |                |                 |
| •••••                                                                         | admin7789                                    | □ 火狐官                                                                                                    | 方站点   ڬ 新手上路              | 🗋 常用网址 🔼                                                         | (19条消息) | CSDN                     |                |                 |
| 登录<br>                                                                        | 码                                            | ctfshow                                                                                                    | {d8bea42e-2c33            | 8-48ab-8fdf-7e                                                   | e4f3580 | 7fe}                     |                |                 |
|                                                                               |                                              |                                                                                                    |                           |                                                                  |         |                          |                |                 |

web16:【探针】

**php探针**: php探针是用来探测空间、服务器运行状况和PHP信息用的,探针可以实时查看服务器硬盘资源、 内存占用、网卡流量、系统负载、服务器时间等信息。

php探针的功能:

1、服务器环境探测: CPU、在线时间、内存使用状况、系统平均负载探测,操作系统、服务器域名、IP地址、 解释引擎等;

2、PHP基本特征探测:版本、运行方式、安全模式及常规参数;

3、自定义探测: MYSQL连接测试、MAIL发信测试、函数支持情况及PHP配置参数。

.....

根据提示,在url后面加/tz.php,发现在phpinfo初有个链接,打开,在出现的页面中查找flag即可

| PHP相关参数                                                                  |          | -               |
|--------------------------------------------------------------------------|----------|-----------------|
| PHP信息 (phpinfo) :                                                        | PHPINFO  |                 |
| PHP运行方式:                                                                 | FPM-FCGI |                 |
| PHP安全模式 (safe_mode):                                                     | ×        |                 |
| 上传文件最大限制(upload_max_filesize):                                           | 2M       |                 |
| 脚本超时时间(max_execution_time):                                              | 30秒      |                 |
| PHP页面根目录 (doc_root) :                                                    | ×        |                 |
|                                                                          |          |                 |
| 6fc4fce2-8745-4f61-ae50-a24e029d24cb challenge ctf show/tz php?act=phpir | ofo .    | SDN-@echo&once- |

# **Environment**

| Variable                 | Value                                                                               |  |  |  |  |
|--------------------------|-------------------------------------------------------------------------------------|--|--|--|--|
| PHP_EXTRA_CONFIGURE_ARGS | enable-fpmwith-fpm-user=www-datawith-fpm-group=www-datadisable-cgi                  |  |  |  |  |
| HOSTNAME                 | e4115aa6a2c6                                                                        |  |  |  |  |
| PHP_INI_DIR              | /usr/local/etc/php                                                                  |  |  |  |  |
| SHLVL                    | 1                                                                                   |  |  |  |  |
| НОМЕ                     | /home/www-data                                                                      |  |  |  |  |
| PHP_LDFLAGS              | -WI,-O1 -WI,hash-style=both -pie                                                    |  |  |  |  |
| PHP_CFLAGS               | -fstack-protector-strong -fpic -fpie -O2 -D_LARGEFILE_SOURCE -D_FILE_OFFSET_BITS=64 |  |  |  |  |
| PHP_MD5                  | no value                                                                            |  |  |  |  |
| PHP_VERSION              | 7.3.11                                                                              |  |  |  |  |
| GPG_KEYS                 | CBAF69F173A0FEA4B537F470D66C9593118BCCB6 F38252826ACD957EF380D39F2F7956BC5DA04B5D   |  |  |  |  |
| PHP_CPPFLAGS             | -fstack-protector-strong -fpic -fpie -O2 -D_LARGEFILE_SOURCE -D_FILE_OFFSET_BITS=64 |  |  |  |  |
| PHP_ASC_URL              | https://www.php.net/get/php-7.3.11.tar.xz.asc/from/this/mirror                      |  |  |  |  |
| PHP_URL                  | https://www.php.net/get/php-7.3.11.tar.xz/from/this/mirror                          |  |  |  |  |
| РАТН                     | /usr/local/sbin:/usr/local/bin:/usr/sbin:/bin:/bin                                  |  |  |  |  |
| PHPIZE_DEPS              | autoconf dpkg-dev dpkg file g++ gcc libc-dev make pkgconf re2c                      |  |  |  |  |
| PWD                      | /var/www/html                                                                       |  |  |  |  |
| PHP SHA256               | 657cf6464bac28e9490c59c07a2cf7bb76c200f09cfadf6e44ea64e95fa01021                    |  |  |  |  |
| FLAG                     | ctfshow{a75c27a6-ed53-4a69-b2fd-3c1f53e37da1}                                       |  |  |  |  |
| USER                     | www-data                                                                            |  |  |  |  |

# **PHP Variables**

CSDN @echo&once

# web17:【sql备份文件】

根据提示,访问备份的sql文件(即url+backup.sql),打开文件即可看到flag.....

\*.sql文件是mysql数据库导出的备份文件

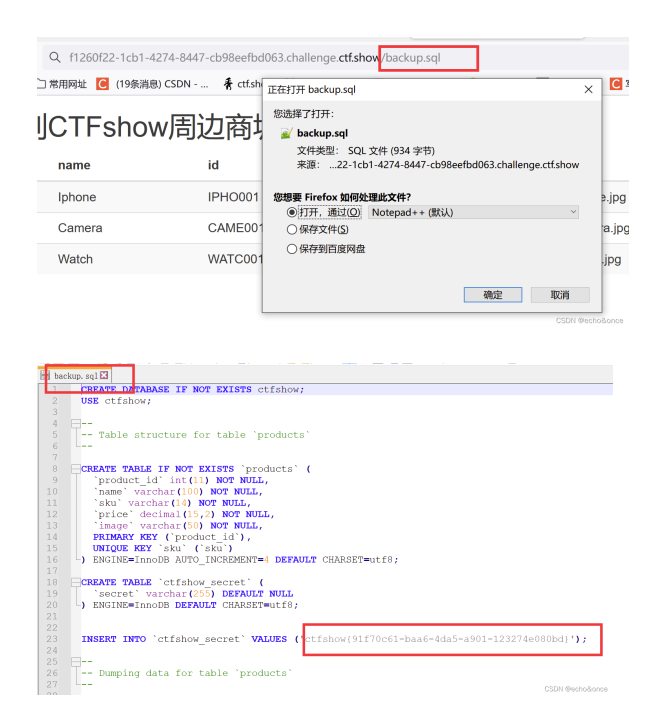

#### web18:【unicode转码】

unnicode编码:(统一码、万国码、单一码),Unicode是为了解决传统字符编码方案的局限而产生的,为每种语言中的每个字符都设定了统一唯一的二进制编码【计算机只能识别二进制数字】,以实现跨语言、跨平台进行文本转换、处理的要求。

根据提示,分析源码,查看js文件:Flappy\_js.js,发现了一段不认识的编码[unicode编码]

去菜鸟工具里面将这个Unicode编码转码看看,"去110.php看看",

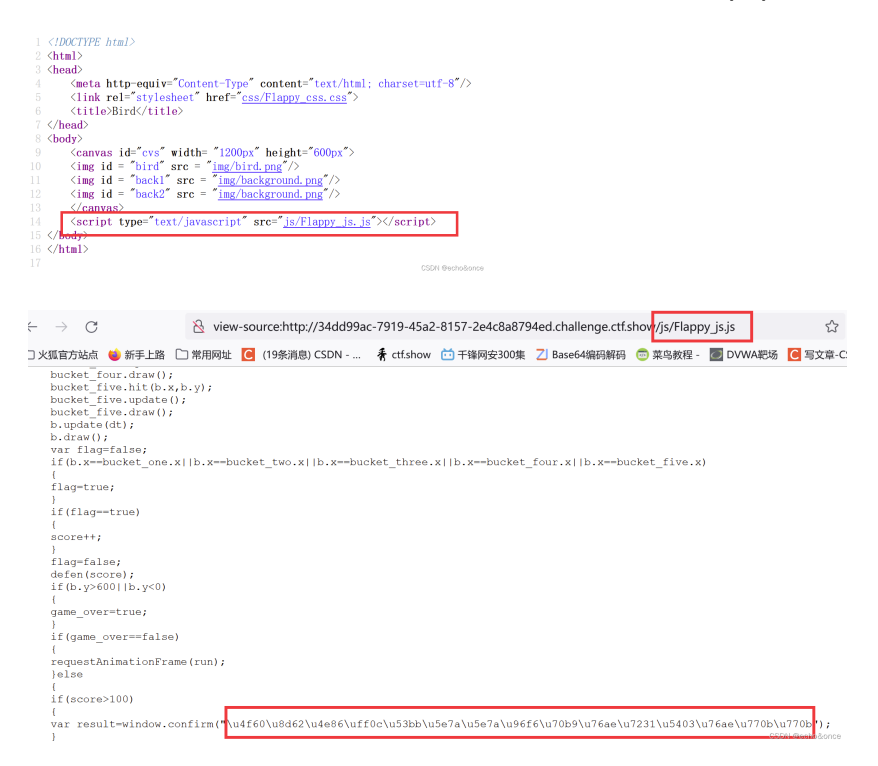

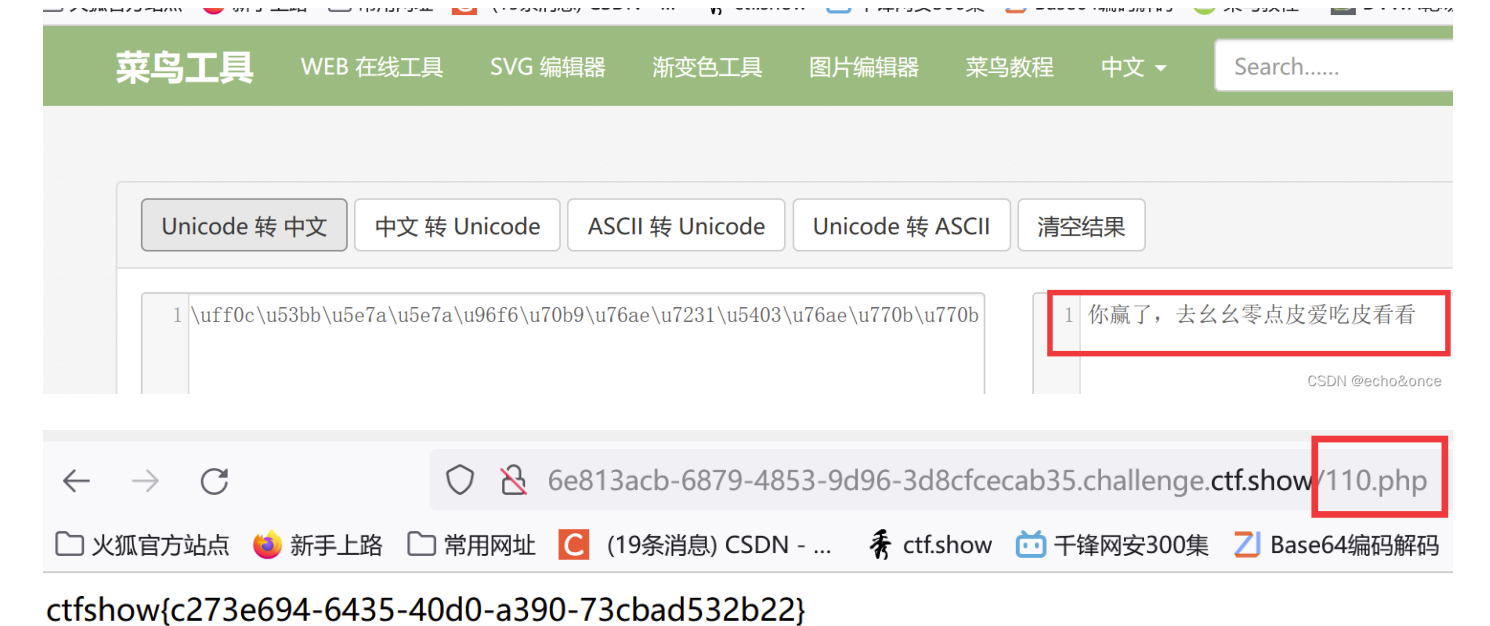

CSDN @echo&once

#### web19:【密码放在前端】

根据提示,查看源码,发现需要提交两个参数——用户名和密码,只要参数符合要求,就会获得flag,抓包,修 改参数值,用post请求提交符合条件参数,查看响应包即可获得flag

| </th <th></th>                                                                                                    |                        |
|----------------------------------------------------------------------------------------------------|------------------------|
| error_reporting(0);                                                                                                    |                        |
| \$flag="fakeflag"                                                                                                    |                        |
| \$u = \$_POST['username'];                                                                                                    |                        |
| <pre>\$p = \$_POST['pazzword'];</pre>                                                                                                    |                        |
| if(isset(\$u) && isset(\$p)){                                                                                                    |                        |
| if \$u===`admin' && \$p ===`a599ac85a73384ee3219fa684296eaa62667238d608efa8<br>eehe \$flag;                                                                                                    | 31837030bd1ce1bf04´) { |
| }                                                                                                    | CSDN @echo&once        |
|                                                                                                    |                        |
|                                                                                                    |                        |
|                                                                                                    |                        |
|                                                                                                    |                        |
| $\leftrightarrow \rightarrow \mathbf{C}$ $\bigcirc \mathbf{k} \sim 3806e6a8$                                                                                                    |                        |
| 🗋 火狐官方站点 🖕 新手上路 🗋 常用网址 🚺 (19条消息)                                                                                                    |                        |
| 用户名: admin<br>密 码: ●●●●●●●●                                                                                                    |                        |
| CSDN @echo&once                                                                                                    |                        |
|                                                                                                    |                        |
| Forward         Drop         Intercept is on         Action         Open Browser                                                                                                    |                        |
| Pretty Raw Hex \n =                                                                                                    |                        |
| 1 POST / HTTP/1.1<br>2 Host: 3806e6a8-0fdb-4e01-blc4-06474af5328a.challenge.ctf.show                                                                                                    |                        |
| 3 User-Agent: Mozilla/5.0 (Windows NT 10.0; Win64; x64; rv:96.0) Gecko/20100101 Firefox/96.0<br>4 Accept: text/html,application/xhtml+xml,application/xml;q=0.9,image/avif,image/webp,*/*;q=0.8 |                        |
| 5 Accept-Language: zh-CN,zh;q=0.8,zh-TW;q=0.7,zh-HK;q=0.5,en-US;q=0.3,en;q=0.2<br>6 Accept-Encoding: gzip, deflate                                                                              |                        |
| 7 Referer: http://3806e6a8-0fdb-4e01-blc4-06474af5328a.challenge.ctf.show/<br>8 Content-Type: application/x-www-form-urlencoded                                                                 |                        |
| 9 Content-Length: 59<br>10 Origin: http://3806e6a8-0fdb-4e01-blc4-06474af5328a.challenge.ctf.show                                                                                               |                        |
| 11 Connection: close 12 Cookie: UM_distinctid=17d8966d0634e7-025cb2e3d2876d8-4c3e217e-fa000-17d8966d064682 13 Romanda Targeta Dermandata 1                                                      |                        |
| 1) ppglawerindeoulernequests. 1<br>14<br>15 meannam - Amilian przywykł s500-20547390/ac2010fs60/2006cos62667290/600cfs910370200kd1cc1bf0/                                                       |                        |
| 13 ubernam - damma pazavoru dospacodi / 35049921914004290844020072304000ELdo103/0500410E10104<br>CSDR @echadonce                                                                                |                        |
|                                                                                                    |                        |

| Response |    |                                                                                               |  |  |  |  |  |  |  |
|----------|----|-----------------------------------------------------------------------------------------------|--|--|--|--|--|--|--|
|          | Pi | retty Raw Hex Render $n \equiv$                                                               |  |  |  |  |  |  |  |
|          | 1  | HTTP/1.1 200 OK                                                                               |  |  |  |  |  |  |  |
|          | 2  | Server: nginx/1.21.1                                                                          |  |  |  |  |  |  |  |
|          | 3  | Date: Fri, 21 Jan 2022 14:06:28 GMT                                                           |  |  |  |  |  |  |  |
|          | 4  | Content-Type: text/html; charset=UTF-8                                                        |  |  |  |  |  |  |  |
|          | 5  | Connection: close                                                                             |  |  |  |  |  |  |  |
|          | 6  | X-Powered-By: PHP/7.3.11                                                                      |  |  |  |  |  |  |  |
|          | 7  | Content-Length: 1813                                                                          |  |  |  |  |  |  |  |
|          | 8  |                                                                                               |  |  |  |  |  |  |  |
|          | 9  | ctfshow{7907f6b6-5235-4eab-9f15-d7ef3e52920b}                                                 |  |  |  |  |  |  |  |
| -        | 10 | html                                                                                          |  |  |  |  |  |  |  |
| -        | 11 | <html lang="zh-CN"></html>                                                                    |  |  |  |  |  |  |  |
|          | 12 | <head></head>                                                                                 |  |  |  |  |  |  |  |
|          | 13 | <meta charset="utf-8"/>                                                                       |  |  |  |  |  |  |  |
|          | 14 | <pre><meta content="webkit" nttp-equiv="content-type" renderer"=""/> 16</pre>                 |  |  |  |  |  |  |  |
|          | 10 | <pre></pre>                                                                                   |  |  |  |  |  |  |  |
| ÷.,      | 17 | <pre></pre>                                                                                   |  |  |  |  |  |  |  |
|          |    |                                                                                               |  |  |  |  |  |  |  |
|          |    | () BOLLPOP                                                                                    |  |  |  |  |  |  |  |
|          | 18 | <script src="js/cipher-core.js"></th></tr><tr><th></th><td></td><td></script> CSDN @echo&once |  |  |  |  |  |  |  |

#### web20:【数据库文件泄露】

### 1) mdb格式文件是一个数据库文件,它是Microsoft Access软件生成的一种存储格式

2) Access数据库的存储隐患是在ASP+Access应用系统中,如果获得或者猜到Access数据库的存储路径和数据库名,则该数据库就可以被下载到本地。由于Access数据库的加密机制非常简单,所以即使数据库设置了密码,解密也很容易。由于ASP程序采用的是非编译性语言,这大大降低了程序源代码的安全性。任何人只要进入站点,就可以获得源代码,从而造成ASP应用程序源代码的泄露。

3) 在数据库名称里加上#号,从URL上请求时#是请求地址和请求参数的一个分隔字符,如果知道了数据库名, 直接请求的话,如:http://www.xx.com/access#.mdb,WEB服务器会认为请求的是access而不是 access#.mdb,所以会提示找不到文件,但是URL中对于这些特殊的字符都会有一个特殊的表示方式,#的特殊表 示就是%23,如http://www.xx.com/access%23.mdb,那么access#.mdb将会被下载。还有如果用FlashGet之类 的下载工具也可以直接下载。

4) 防止数据库被下载的方法:

1.在数据库新建一个表,表名为<%safe就可以了,这样iis在解析的时候会出现500错误,数据库也就下载不了 了!

注: . 造成500错误常见原因有:

- ASP语法出错
- ACCESS数据库连接语句出错
- 文件引用与包含路径出错(如未启用父路径)
- 使用了服务器不支持的组件,如FSO等。

2.在你的数据库文件名后门加上#(不是扩展名,比如name#.mdb)这样iis就以为你是在请求该目录中默认的文件名,比如index.asp,如果iis找不到就会发出403禁止浏览目录的错误警告!

3.在iis中是把数据库所在的目录设为不可读,这样就可以防止被下载!这样做不会影响asp程序的正常使用

\*4.直接使用数据源 (ODBC)这样数据库就可以不用在web目录里面,从而彻底防止被下载,但是这样做你必须拥有服务器的管理员权限,但是,大部分虚拟主机用户是不可能用数据源 (ODBC)的!

4.1) IIS【建网站用的】是Internet Information Services英文全称的缩写,是一个World Wide Web server服务。 IIS是一种Web(网页)服务组件,其中包括Web服务器、FTP服务器、NNTP服务器和SMTP服务器,分别用于网 页浏览、文件传输、新闻服务和邮件发送等方面,它使得在网络(包括互联网和局域网)上发布信息成了一件很容 易的事。

根据题目提示,访问db/db.mdb,下载文件用记事本打开并查找flag即可

| Q e0d79e32-5381-4d4e-aa3b-6d5e687<br>〕常用网址 C (19条消息) CSDN 条 ctfsH | 58e2e.challenge. <b>ctf.show</b> /db/db.mdb                                                                                                    | X        | (db.mdb-)2007年<br>(49) 編編版5 指統(0) 創催(v) 相称(40                                                                                                    |                                      |                      | a                                                                                       |                    | ×          |
|-------------------------------------------------------------------|----------------------------------------------------------------------------------------------------|----------|----------------------------------------------------------------------------------------------------|--------------------------------------|----------------------|-----------------------------------------------------------------------------------------|--------------------|------------|
| s数据库                                                              | <ul> <li>総造様了打开:</li> <li>d b.mdb</li> <li>文件美型: MDB 文件 (348 KB)</li> <li>朱潔:2-5381-4646-aa3b-6d5668758e2e.challenge.ctf.show</li> <li>您想要 Firefox 如何没理此文件?</li> <li>@ 保存文件(5)</li> <li>@ 保存契目度肉盘</li> </ul> | Jki      | 意味<br>意味:示淡(A) (4-9<br>- (19) (4-9)<br>- (19) (4-1)<br>- (19) (4-1)<br>- (19) (4 | が将<br>〇市上(1) ⑥町15(D)<br>? `dOo^Qko o | ><br>#387^(F)<br>RCH |                                                                                         |                    |            |
|                                                                   | <b>确定 取消</b>                                                                                                    | - annota |                                                                                                    |                                      |                      | ? 診翻:N=Rbcb?g <mark>fac</mark> (ctfshow_old_databa<br>第 979 (5, 第 2922 列 100% Unix (LF) | ise)186<br>ANShore | Pachalaecy |